## UNIVERSIDADE FEDERAL DA BAHIA

## PRÓ-REITORIA DE ENSINO DE PÓS-GRADUAÇÃO

MANUAL PARA CONSULTA DE SALDO PROAP POR UNIDADE

## CONSULTANDO O SALDO DO PROGRAMA

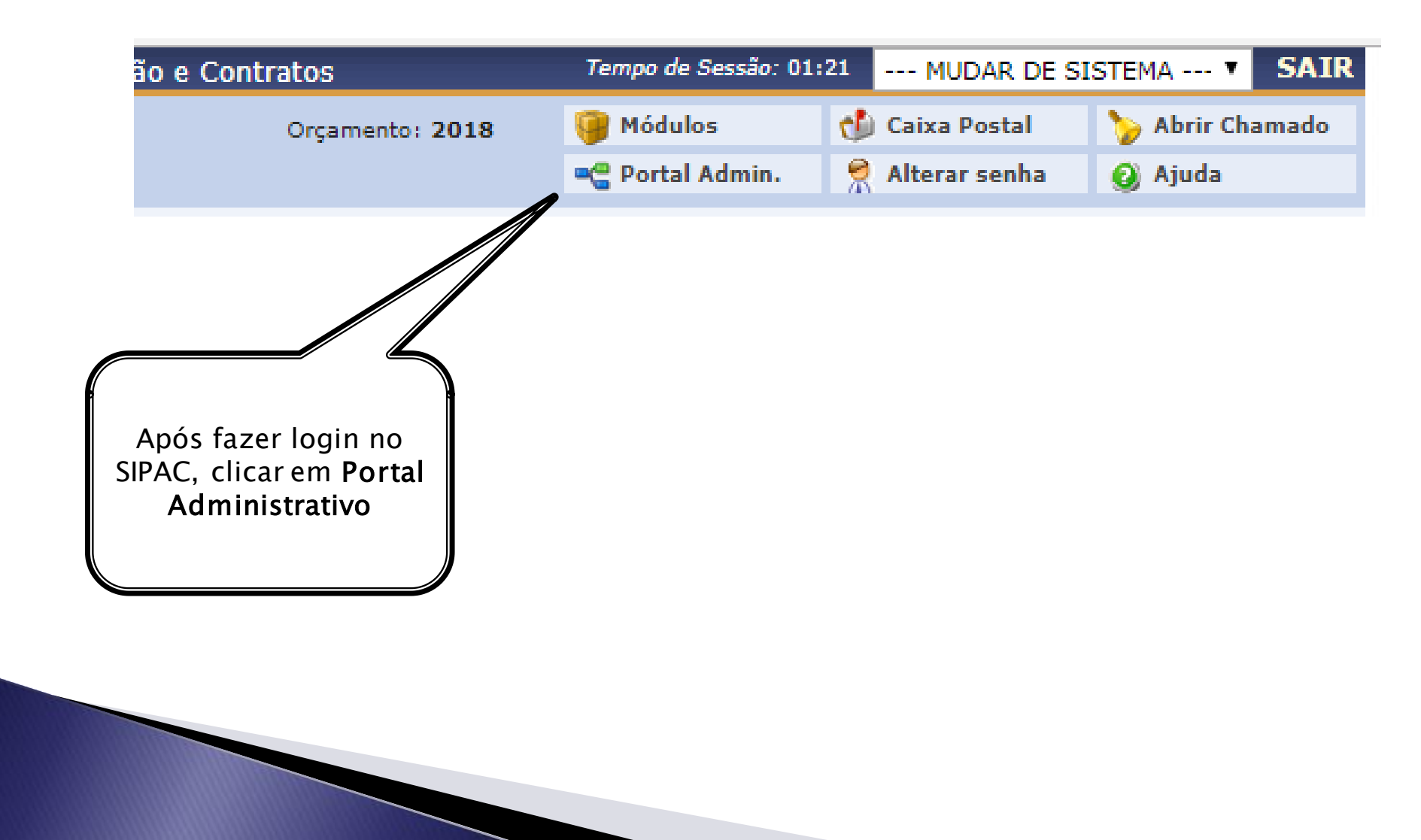

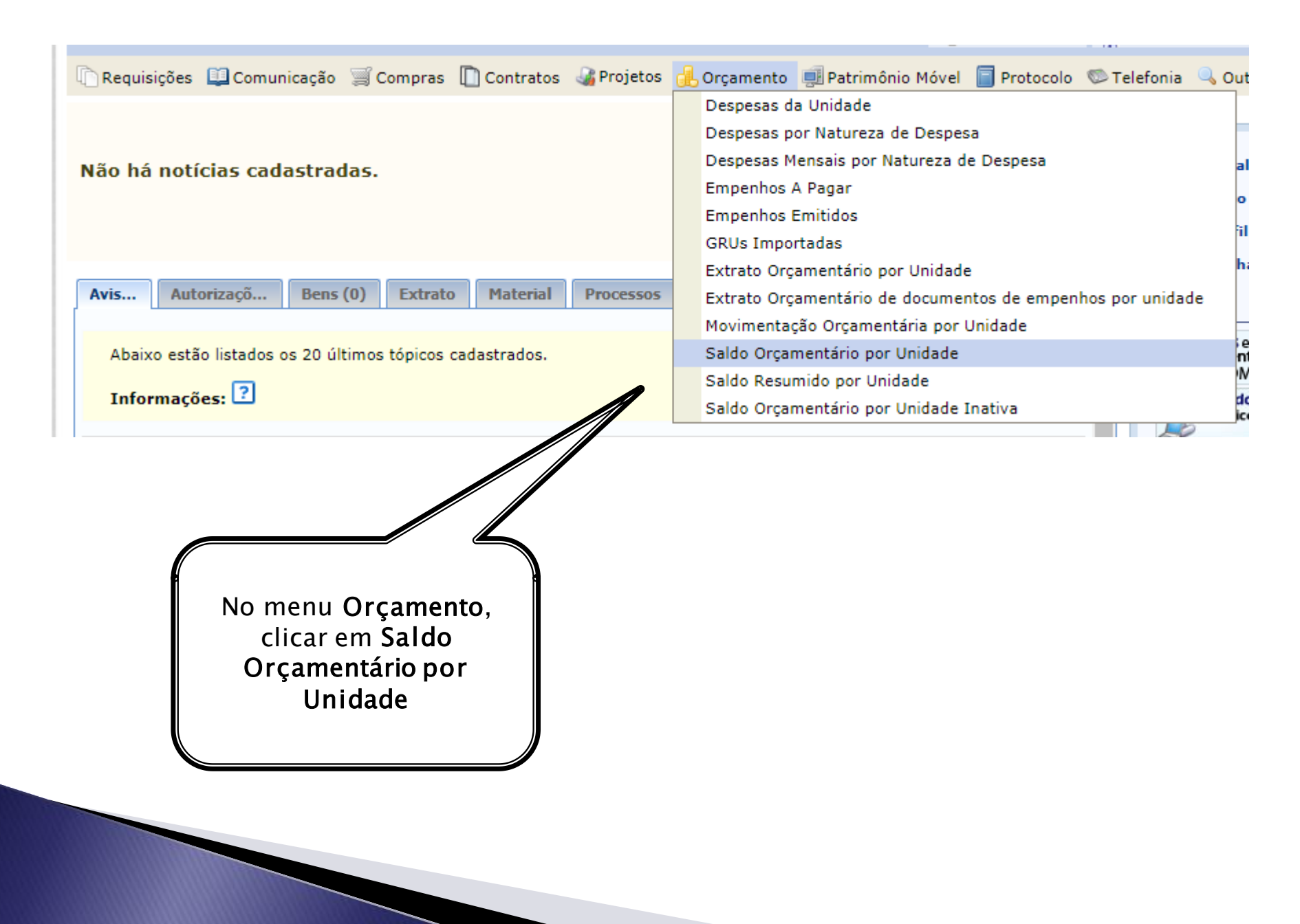

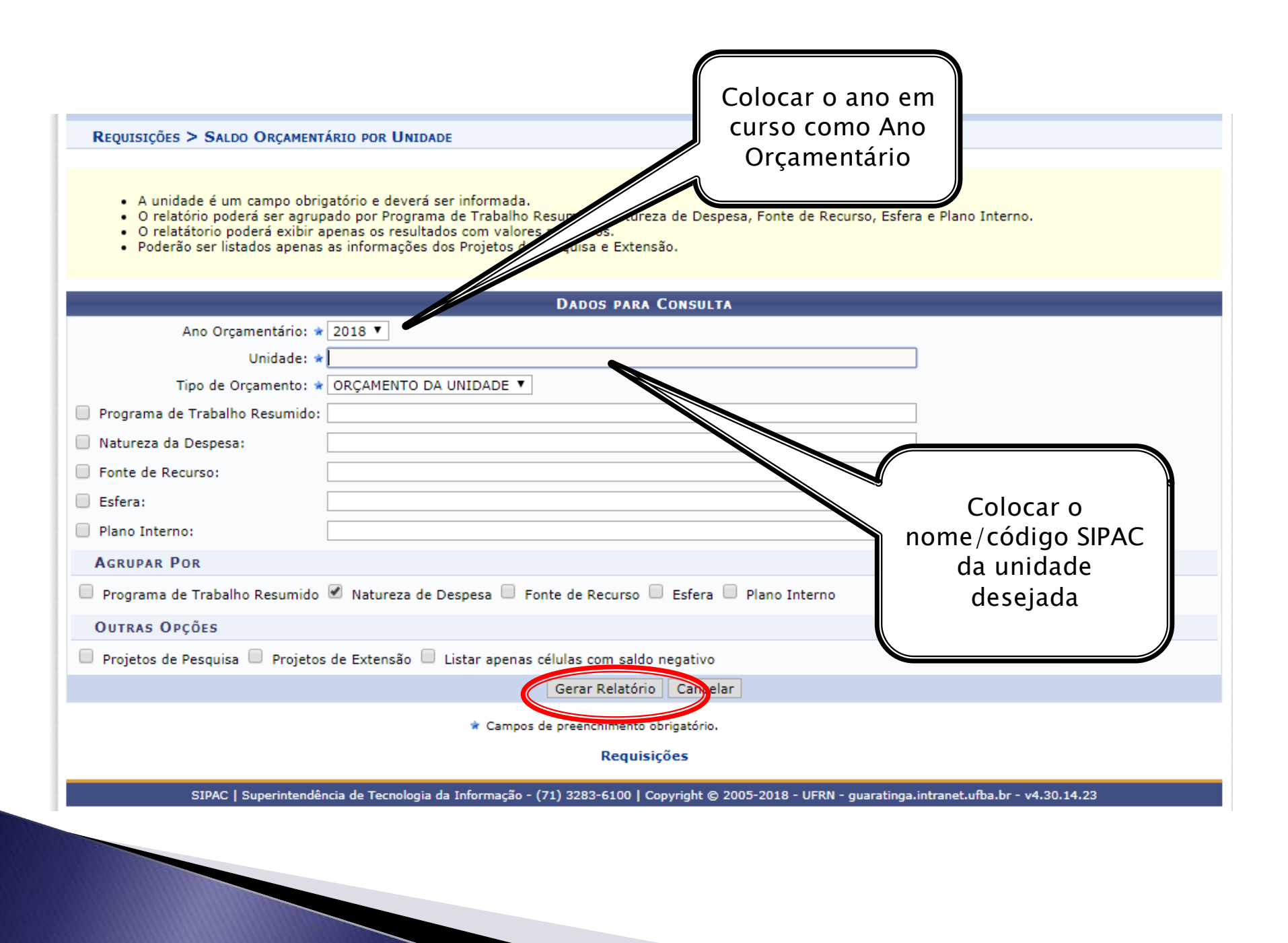